For employees creating a receipt in Stratus.

| Purpose:       | Create a receipt.                                                                                                    |
|----------------|----------------------------------------------------------------------------------------------------|
| How to Access: | Log into the Stratus application. Select the <b>Procurement</b> task in the Navigator.                                       |
| Helpful Hints: | <ul><li>Be sure to keep in mind that</li><li>Supporting documents and other necessary information can be attached.</li></ul> |
| Procedure:     | Complete the following steps to create a receipt:                                                                            |

1. Select **Procurement Module** using the hamburger menu or the sliding task bar in the center of the screen.

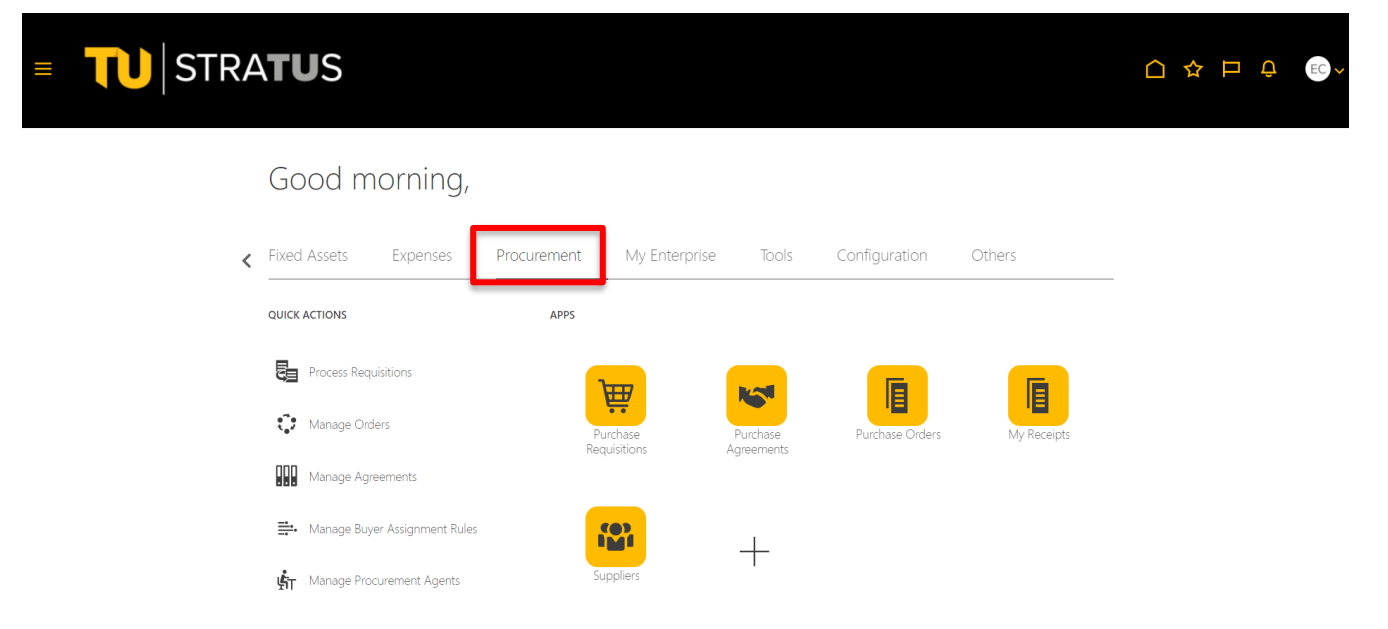

2. Click on the **My Receipts** Icon.

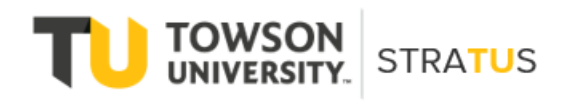

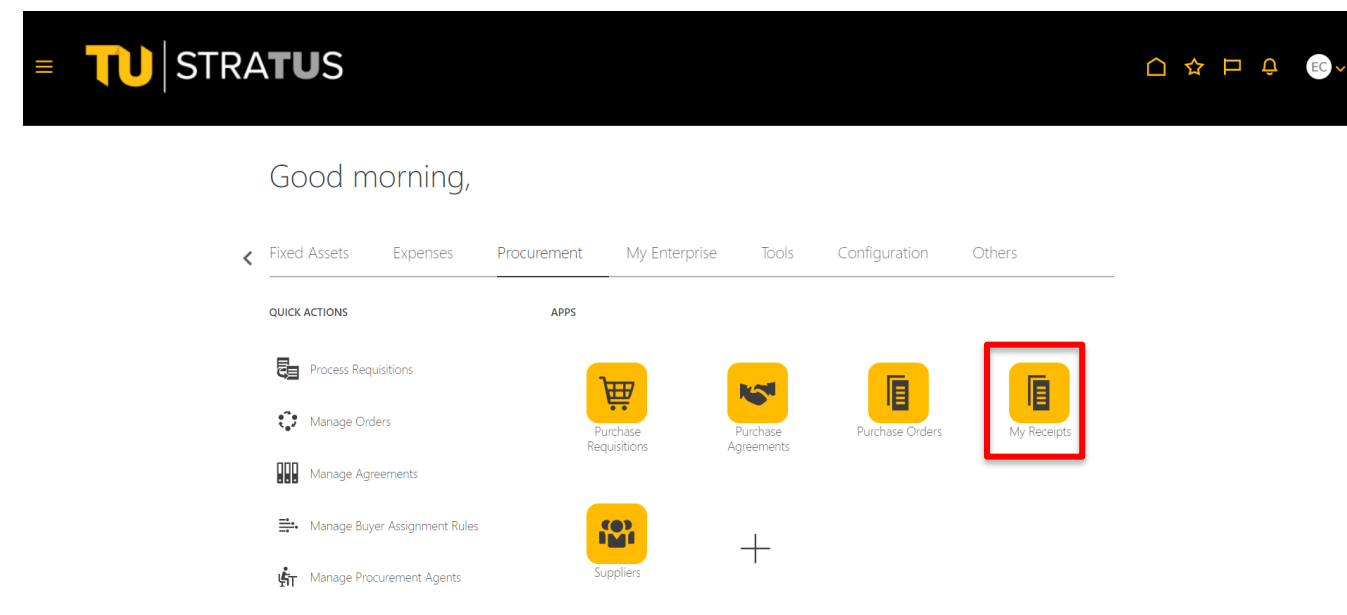

3. Use the Search to find the purchase order you want to receive. There are many ways to search. In this example, I will search for purchase orders for the requester Sutton, Jeffery that are due in the next 7 days.

| Receive Items 🕐     |                                         |                |              |          |                  |               |               |                 |                         |   |
|---------------------|-----------------------------------------|----------------|--------------|----------|------------------|---------------|---------------|-----------------|-------------------------|---|
| Search              |                                         |                |              |          |                  |               | Advanced Sa   | wed Search Iten | ns Due in Last 7 Days ∽ | • |
| ** Requester        | Sutton, Jeffery                         |                | •            |          | Requisitioning B | 30            | ~             |                 |                         |   |
| ** Entered By       |                                         |                | •            |          | ** Purchase Ord  | er            |               |                 | •                       | E |
| Requisition         |                                         |                |              |          | ** Transfer Ord  | er            |               |                 | •                       |   |
| Items Due           | Last 7 days 🗸                           |                |              |          |                  |               |               |                 |                         |   |
|                     | Last 60 days<br>Last 30 days            |                |              |          |                  |               |               | Sea             | arch Reset Save         |   |
| Search Results      | Last 7 days<br>Last 3 days<br>Yesterday |                |              |          |                  |               |               |                 |                         |   |
| View ▼ Format ▼ ַ 💯 | Today<br>Next 3 days                    | 🖞 Detach 🛛 🚽 W | Irap Receive |          |                  |               |               |                 |                         |   |
| Item Description    | Any time<br>Requisitioning<br>BU        | Requisition    | Line         | Supplier | Need-by Date     | Orde          | ered          | Received        | Purchase Ore            | Î |
| 4                   |                                         |                |              |          | Q                | uantity UOM I | name Currency | /               |                         | • |
| Columns Hidden 12   |                                         |                |              |          |                  |               |               |                 |                         |   |

4. The system will return all the purchase orders that match the search criteria. Use your cursor to highlight the order you want to receive. Click the box labeled **Receive**.

| eceive Items ⑦<br>Search<br>earch Results |                   |             |      |                  |              |          | Adv     | anced Save | d Search Items Du | ie in Last 7 Days 🗸 |   |
|-------------------------------------------|-------------------|-------------|------|------------------|--------------|----------|---------|------------|-------------------|---------------------|---|
| Item Description                          | Requisitioning    | Requisition | Line | Supplier         | Need-by Date | Quantity | Ordered | Currency   | Received          | Purchase Order      | Ξ |
| Test Case - Purchase of T                 | rowson University | REQ0000148  | 1    | Visual Sound Inc | 5/4/22       | 2        | Each    | ,          | 0                 | TOW0000033          |   |
| E-E test case - Purchase T                | Towson University | REQ0000149  | 1    | Brawner Builder  | 5/4/22       | 10,000   |         | USD        | 0                 | TOW000035           |   |
| E-E Test Case Purchase T                  | owson University  | REQ0000152  | 1    | Pocket Nurse     | 5/4/22       | 2        | Each    |            | 0                 | TOW0000036          |   |
| E-E test Purchase related T               | lowson University | REQ0000154  | 1    | Emjay Eng. & C   | 5/4/22       | 6,000    |         | USD        | 0                 | TOW0000037          |   |
| Test Project Cost center 8 T              | owson University  | REQ0000159  | 1    | Dell Computer    | 5/4/22       | 200      |         | USD        | 0                 | TOW0000038          |   |
| 4                                         |                   |             |      |                  |              |          |         |            |                   | ۱.<br>۲             |   |

5. The system will open the purchase order you selected. Click the box labeled **Show Receipt Quantity**.

| Requisition     Item Description     Purchase Order     Receipt     Attachments     Note     Waybill     Packing SI       * Quantity     UOM Name     Currency     None +     Image: Currency     Image: Currency |
|----------------------------------------------------------------------------------------------------|
| EQ0000148 Test Case - Purchase TOW0000033 Each 🔻 None 🖡                                                                                                    |
|                                                                                                    |
| Columns Hidden 13                                                                                                    |

6. The system will fill in the complete **quantity**, which is two for this example. Adjust the quantity as necessary.

|                  | STRA                 | TUS            |                                      |             |      | 습 ☆     | <b>D L</b> <sup>196</sup> IS |
|------------------|----------------------|----------------|--------------------------------------|-------------|------|---------|------------------------------|
| reate Receipts   | s (?)                |                |                                      |             |      |         | Submit Cancel                |
| Actions View V F | Format 👻 🧪 🎢         | 🔲 Freeze 📰 🗖   | etach 🚽 Wrap Remove Line Show Receip | t Quantity  |      |         |                              |
| Requisition      | Item Description     | Purchase Order | Receipt * Quantity UOM Name Currency | Attachments | Note | Waybill | Packing Slip                 |
| REQ0000148       | Test Case - Purchase | TOW0000033     | 2 Each 🔻                             | None 🕂      |      |         |                              |
| Columns Hidden   | n 13                 |                |                                      |             |      |         | ,                            |

7. Click the + under **Attachments** to add as many attachments or comments as necessary. You can also fill in the Waybill and Packing Slip number if appropriate.

|                 | Ø                        |              |                                                          |          |          |         | Submit Cancel |
|-----------------|--------------------------|--------------|----------------------------------------------------------|----------|----------|---------|---------------|
| s View View For | mat ▼ 💉 🎢                | Freeze 🔐 Det | tach di Wrap Remove Li<br>Receipt<br>* Quantity UOM Name | Currency | nts Note | Waybill | Packing Slip  |
| 0000148 Tes     | st Case - Purchase<br>13 | TOW0000033   | 2 Each 🔻                                                 | None 🕂   | D.       |         | •             |

8. We will add an attachment. Click **Choose File** to locate the file you want to attach. Highlight the file and click **Open**.

|                                                                   | STRA <b>TU</b> S                                                 |                        |                              |                            | ☆ □                     | Ļ. 196            | JS 🗸 |
|-------------------------------------------------------------------|------------------------------------------------------------------|------------------------|------------------------------|----------------------------|-------------------------|-------------------|------|
| Create Receipts @                                                 | )                                                                |                        |                              |                            | Subn                    | nit <u>Cancel</u> |      |
| A                                                                 | ttachments                                                       |                        |                              |                            | ×                       |                   |      |
| Actions View View Fo                                              |                                                                  |                        |                              |                            |                         |                   |      |
|                                                                   | Actions 🔻 View 🔻 🕂 🗶                                             |                        |                              |                            |                         |                   |      |
| Requisition Ite                                                   | Type Category * File                                             | Name or URL            | Title                        | Description                | Attached By             | acking Slip       |      |
|                                                                   | File V Miscellaneous V Choos                                     | se File No file chosen |                              |                            | Jeffery Sutton          | _                 |      |
| REQ0000148 Te                                                     |                                                                  |                        |                              |                            |                         |                   |      |
|                                                                   | Rows Selected 1                                                  |                        |                              |                            | ,                       |                   |      |
| Rows Selected 1 Co                                                |                                                                  |                        |                              | _                          |                         |                   |      |
|                                                                   |                                                                  |                        |                              | •                          | <u>C</u> ancel          |                   |      |
|                                                                   |                                                                  |                        |                              |                            |                         |                   |      |
|                                                                   |                                                                  |                        |                              |                            |                         |                   |      |
| C Open                                                            |                                                                  | ××                     | PS PROJECTID to Stratus C 🗙  | Receive Items - My Receive | ip × +                  |                   | o x  |
| $\leftarrow \rightarrow \checkmark \uparrow \blacksquare $ > This | PC > Documents > v to A                                          | Search Documents       | ? adf.ctrl-state=u7ain6ob7_5 | AN                         | <u>√</u> = (∂           | Sign in           | •    |
| Organize • New folder                                             |                                                                  | l≣ • ■ 0               |                              |                            |                         | (3, 1)            | Í    |
| Quick access                                                      | Name                                                             | Date modified          |                              |                            |                         |                   |      |
| Documents 🖈                                                       | Withdraw and Edit a Requisition.docx                             | 4/18/2022 9:52 AM      |                              | $\land$                    | ☆ □                     | 196               | 15 🗸 |
| ➡ Downloads ★                                                     | TU_Contract_IMG_20220414_0003.pdf                                | 4/14/2022 1:23 PM      |                              |                            |                         |                   |      |
| 📰 Pictures 🛛 🖈                                                    | req22/_doc_history.docx Fdit and submit a saved requisition docr | 4/14/2022 8:45 AM      |                              |                            |                         |                   |      |
| Desktop                                                           | Edit and submit a previously saved Requisition                   | n 4/12/2022 6:03 PM    |                              |                            | Subn                    | nit <u>Cancel</u> |      |
| 📜 Procurement Roa                                                 | Demonstration Quote.docx                                         | 4/12/2022 5:51 PM      |                              |                            |                         |                   |      |
| Screenshots                                                       | Create and Save a Requisition.docx                               | 4/12/2022 5:08 PM      |                              |                            | ×                       |                   |      |
| Towson Remote                                                     | Preparing a requisition for another requester.                   | io 4/12/2022 4:35 PM   |                              |                            |                         |                   |      |
| OneDrive                                                          | SIT Super User Validation_Procurementdocx1.                      | d 4/10/2022 11:27 AM   | <b>T</b> 141-                | Description                | Attacked D              | acking Slip       |      |
| This PC                                                           | regular_PO_print_fields.docx                                     | 4/7/2022 5:02 PM       | Title                        | Description                | Attached By             | ucking onp        |      |
| S misre                                                           |                                                                  | MITEOLE 11.33 PUVI ♥   |                              |                            | Jeffery Sutton          |                   | E    |
|                                                                   |                                                                  | £1 (* *)               |                              |                            | ·                       |                   |      |
| File nam                                                          | e: Demonstration Quote.docx V All                                | files (^.^)            |                              |                            |                         | •                 |      |
|                                                                   |                                                                  | Open Cancel            |                              |                            |                         |                   |      |
|                                                                   |                                                                  |                        |                              | •                          | <u>K</u> <u>C</u> ancel |                   |      |
|                                                                   |                                                                  |                        |                              |                            |                         |                   |      |
|                                                                   |                                                                  |                        |                              |                            |                         |                   |      |
|                                                                   |                                                                  |                        |                              |                            |                         |                   |      |
|                                                                   |                                                                  |                        |                              |                            |                         |                   |      |
|                                                                   |                                                                  |                        |                              |                            |                         |                   |      |
|                                                                   |                                                                  |                        |                              |                            |                         |                   |      |
|                                                                   |                                                                  |                        |                              |                            |                         |                   | -    |

9. In this example we attached a Demonstration Quote and entered Training document as the description.

|                      | STRA               | TUS             |                          |        |                          |                   |                           | Ĵ <sup>196</sup>  | IS I |
|----------------------|--------------------|-----------------|--------------------------|--------|--------------------------|-------------------|---------------------------|-------------------|------|
| Create Receipts      | 0                  |                 |                          |        |                          |                   | Subm                      | it <u>C</u> ancel |      |
|                      | Attachments        |                 |                          |        |                          |                   | ×                         |                   |      |
| Actions View View Fo | Actions  View      | + ×             |                          |        |                          |                   |                           |                   |      |
| Requisition It       | Туре               | Category        | * File Name or URL       |        | Title                    | Description       | A tached By               | acking Slip       |      |
| REQ0000148 Te        | File 🗸             | Miscellaneous 🗸 | Demonstration Quote.docx | Update | Demonstration Quote.doc: | Training document | J ffery Sutton            |                   | Ξ    |
|                      | A Rouge Selected 1 |                 |                          |        |                          |                   | <b></b> ,                 | •                 |      |
| Rows Selected 1 Co   | Rows selected 1    |                 |                          |        |                          |                   |                           |                   |      |
|                      |                    |                 |                          |        |                          |                   | O <u>K</u> <u>C</u> ancel |                   |      |
|                      |                    |                 |                          |        |                          |                   |                           |                   |      |
|                      |                    |                 |                          |        |                          |                   |                           |                   |      |
|                      |                    |                 |                          |        |                          |                   |                           |                   |      |
|                      |                    |                 |                          |        |                          |                   |                           |                   |      |

10. Next, we will add a comment. In this case, I entered demonstration comments in **File Name**, **Title**, and **Description**. Click **OK**.

| uisition Ite  | Attachments        |                   |                                 |                   |                           | ×<br>Packing Slip         |
|---------------|--------------------|-------------------|---------------------------------|-------------------|---------------------------|---------------------------|
| 0000148 Te    | Actions  View Type | • + ×<br>Category | * File Name or URL              | Title             | Description               | Attached By               |
| Selected 1 Co | Text 🗸             | Miscellaneous 🗸   | Training demo comment           | Receiving comment | Receiving comment for     | or tra Jeffery Suttor     |
|               | File 🗸             | Miscellaneous 🗸   | Demonstration Quote.docx Update | Demonstration Quo | te.doc: Training document | Jeffery Sutton            |
|               | Rows Selected      | I                 |                                 |                   |                           |                           |
|               |                    |                   |                                 |                   |                           | O <u>K</u> <u>C</u> ancel |

11. When you have completed your entries, click **Submit** to process the receipt. The system will return a confirmation that your receipt has been created and give you the number which is 16 in this example.

| Create Recei    | pts ⑦                |                |                                |                                      |      |         | Sub <u>m</u> it <u>C</u> ancel |   |
|-----------------|----------------------|----------------|--------------------------------|--------------------------------------|------|---------|--------------------------------|---|
| Actions  View   | Format 👻 🥒 🞢         | Freeze 📰 I     | Detach 🚽 Wrap Remove Line      | Show Receipt Quantity                |      |         |                                |   |
| Requisition     | Item Description     | Purchase Order | Receipt * Quantity UOM Name Cu | Attachments                          | Note | Waybill | Packing Slip                   |   |
| REQ0000148      | Test Case - Purchase | TOW0000033     | 2 Each 🔻                       | Receiving comment (1 more)           | E.   |         |                                | Ξ |
| Rows Selected 1 | Columns Hidden 13    |                | You created the for            | ion<br>bilowing receipt numbers: 16. |      |         | ,                              |   |
|                 |                      |                |                                |                                      |      |         |                                |   |